# Connexion imprimante Ethernet sur box Internet

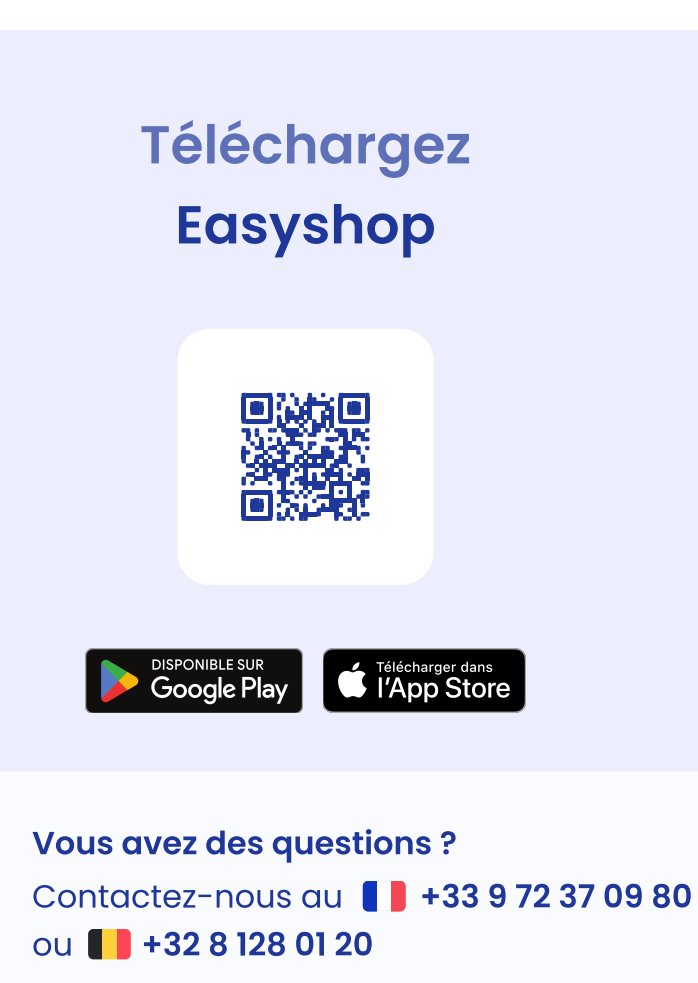

**Lundi au Vendredi** 9h-12h/13h30-18h

2

Ē

Connexion imprimante Ethernet sur box Internet

easy**shop** 

SHOPCAISSE

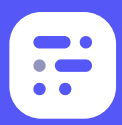

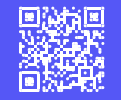

## Connectez l'imprimante et le tiroir-caisse

- Branchez l'alimentation de votre imprimante
- Branchez le câble Ethernet entre la box Internet et l'imprimante (voir étape 2)

Si vous disposez d'un tiroir-caisse, alors branchez le à l'imprimante.

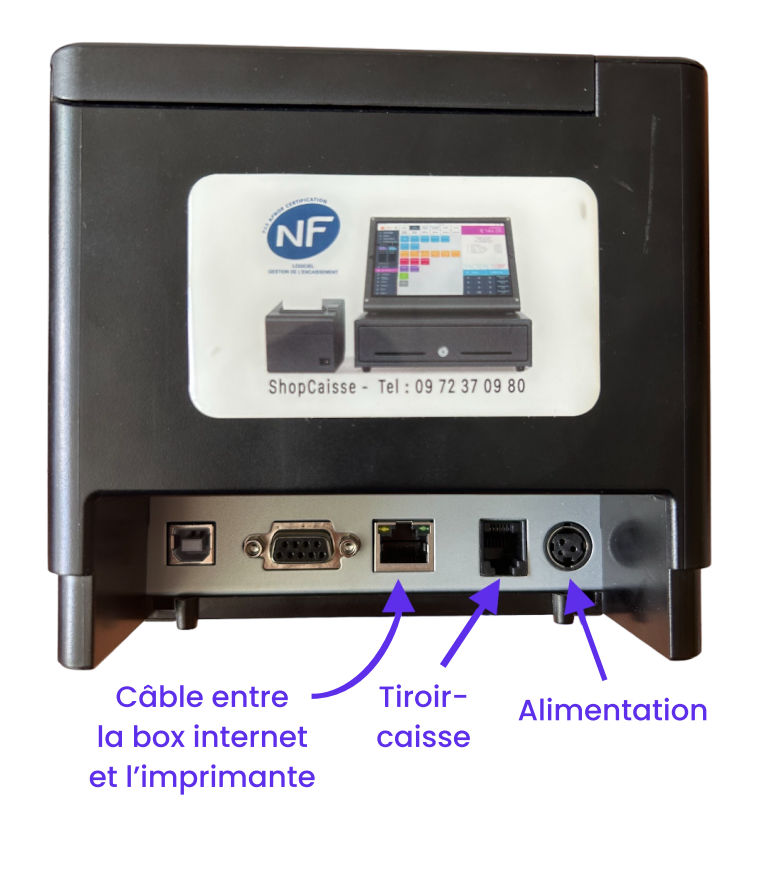

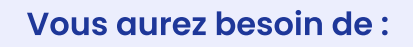

- Votre tablette
- L'applicationEasyshop
- 📇 Votre imprimante
- Votre box Internet
- Câble Ethernet (RJ45) (Non fourni)

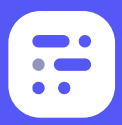

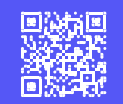

#### 2 Connectez l'imprimante à votre box internet

Branchez votre imprimante grâce à un câble Ethernet (RJ45) sur l'un des ports Ethernet (port jaune) de votre box internet (dans l'exemple, il s'agit d'une box Orange mais c'est valable pour tous les opérateurs).

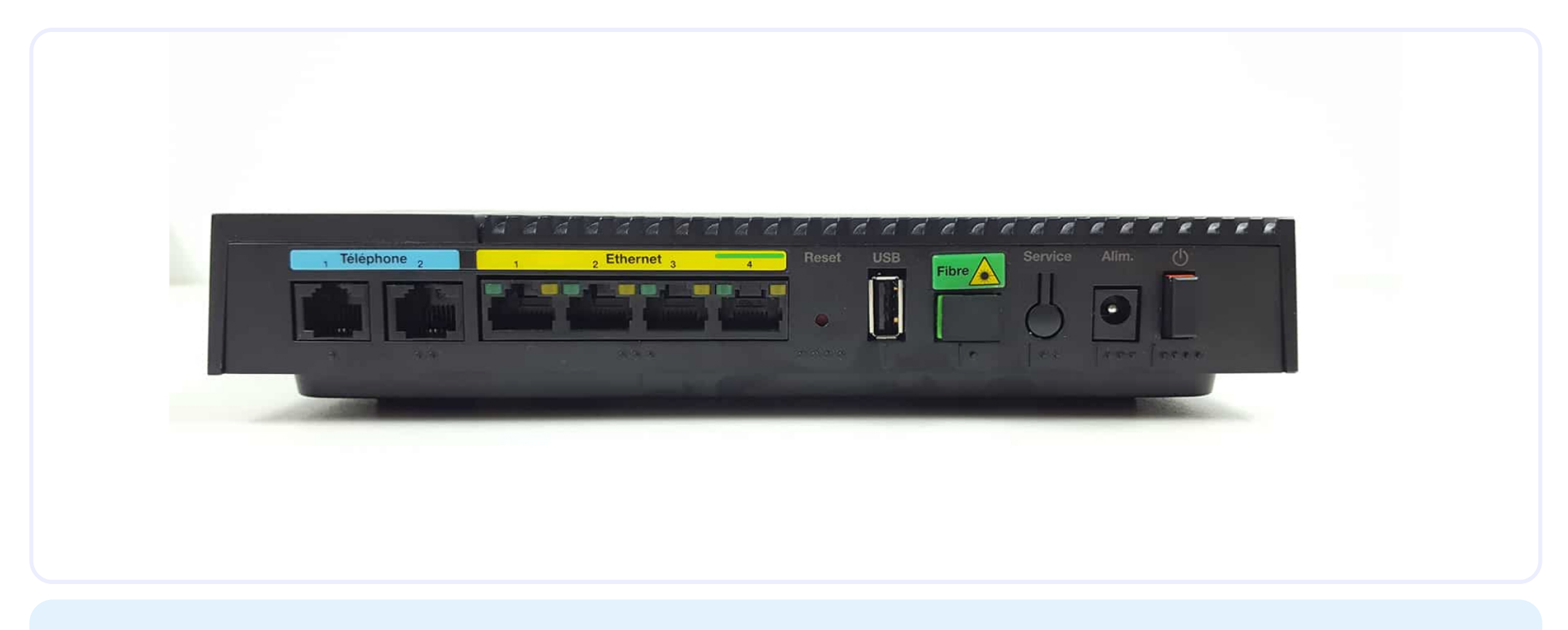

 Assurez-vous que votre tablette est connectée au réseau Wi-Fi de la box internet. Si ce n'est pas le cas, allez dans les réglages de votre appareil, puis dans Wi-Fi et sélectionnez le réseau de votre box internet.

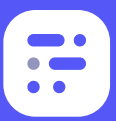

>

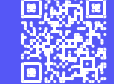

### 3 Connectez votre imprimante et votre caisse

Rendez-vous dans l'application Easyshop. Accédez à vos paramètres. Faîtes défiler le menu jusqu'à trouver "Imprimantes". Appuyez sur "Ajouter". Saisissez alors le nom de l'imprimante (exemple : "Imprimante Ticket"). Appuyez ensuite sur "Rechercher une imprimante". La recherche doit faire apparaître une adresse IP (ex. : 192.168.8.87), sélectionnez-la.

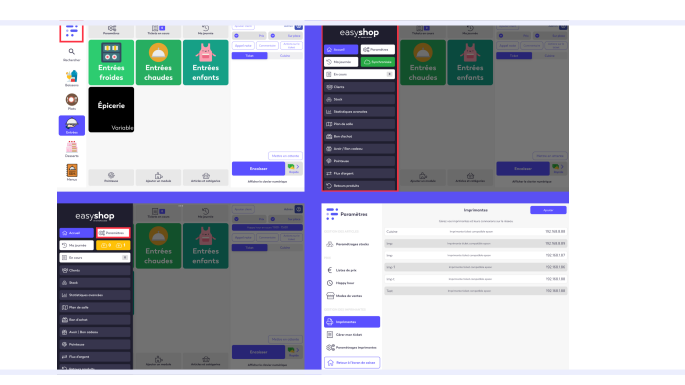

 Si vous ne trouvez pas votre imprimante, saisir manuellement l'IP de celle-ci. Si la tablette vous demander de se connecter au réseau local, cliquer sur "OUI".

### 4 Testez l'impression

Dès que c'est fait, appuyez sur "Tester impression".

- Si la connexion est établie, un ticket s'imprime indiquant "Connexion établie avec succès"
- Si votre ticket sort blanc, retournez le rouleau à l'intérieur de l'imprimante car c'est du papier thermique qui ne fonctionne que d'un côté. Vous n'avez plus qu'à sauvegarder et c'est fini !

#### (i) Papier thermique de 80mm.

| • • Paramètres                               | Version démo, cette configuration sera perdue, devenez client pour configurer définitivement votre coisse. |                           | définitivement votre Devenir client  |
|----------------------------------------------|----------------------------------------------------------------------------------------------------|---------------------------|--------------------------------------|
| PRIX.                                        | <                                                                                                    | Création d'une imprimante | Enregistrer                          |
|                                              | Généralité                                                                                                 |                           |                                      |
| Télécommandes                                | Nom                                                                                                    |                           |                                      |
|                                              | Actif                                                                                                    |                           |                                      |
|                                              | Type d'imprimante                                                                                          |                           | Imprimante ticket compatible epson 🔻 |
| Imprimantes                                  | Communication                                                                                              |                           |                                      |
| Gérer mon ticket                             | Adresse ip                                                                                                 |                           |                                      |
| (၇) <sup>တ္ထိ</sup> Paramétrages imprimantes | Rechercher une imprimante                                                                                  |                           | >                                    |
|                                              |                                                                                                    | Tester impression         |                                      |
|                                              |                                                                                                    |                           |                                      |
| වීම් Paramétrages flux trésorerie            |                                                                                                    |                           |                                      |
|                                              |                                                                                                    |                           |                                      |
| Moyens de paiements                          |                                                                                                    |                           |                                      |
|                                              |                                                                                                    |                           |                                      |